Digital Evidence – Quick Reference

Invite a Case Participant – Public Users

This task can only be completed by a user that has been granted the case access permission of Invite People.

1. View Case List > Locate the appropriate case > Select Update Case

| Hon | ne Invite Lista  | View Case List     | View Hearings     | Admin  | Support       |                   | Case name / referen      | C0         | Search Cases       | Account   |
|-----|------------------|--------------------|-------------------|--------|---------------|-------------------|--------------------------|------------|--------------------|-----------|
| -   | Case List        |                    |                   |        |               |                   |                          |            |                    |           |
|     | Name             | Reference          | ,                 | u      | isting Number | Next Hearing Date | Last Updated             | Created By |                    |           |
|     | * TrainingAOC202 | 220808 Elisabeth v | s. Quick Refrence | Sheets |               |                   | August 11, 2022 10:48 AM | AZ AOC     | Review Evidence Up | date Case |

 Select the People tab > Select Invite New Participant > Invite A New Case Participant will be selected by default

| Case Home Review                     | lndex Se             | ctions        | eople M      | y Share Group | Bundles        |  |  |  |  |  |  |  |  |
|--------------------------------------|----------------------|---------------|--------------|---------------|----------------|--|--|--|--|--|--|--|--|
| TrainingAOC20220727                  |                      |               |              |               |                |  |  |  |  |  |  |  |  |
| People Index                         |                      |               |              |               |                |  |  |  |  |  |  |  |  |
| Invite New Participant Invite A List |                      |               |              |               |                |  |  |  |  |  |  |  |  |
| 2                                    | Title (Mr, Mrs,<br>) | First<br>Name | Last<br>Name | Role          | Expiry<br>Date |  |  |  |  |  |  |  |  |
| Update Case Access                   | Deputy Clerk         | Summer        | Dalton       | Clerk         |                |  |  |  |  |  |  |  |  |

- i. Person's Email: enter the participant's email address
- ii. <u>Role</u>: will be automatically selected when the participant has an existing user account, <u>or</u> select the appropriate role for a participant that does not have an existing user account
- iii. Pre-Register: leave unchecked
- iv. **Expiry Date: leave blank**, <u>or</u> to provide limited-time access, <u>select the calendar icon</u> to choose the date that the participant's access to the case will expire
- v. Bundle Access: select the box to add a checkmark for the appropriate Hearing Bundle(s)
- vi. Access Permissions: will be automatically selected based on the participant's Role
  - A. Additional permissions may be selected
  - B. Any automatically selected permissions may be removed
- vii. <u>Emails</u>: Send Advisory Invitation Email will be automatically selected based on the participant's Role
  - A. **If a custom message needs to be included but the text box is missing, deselect** <u>and</u> reselect Send Advisory Invitation Email, and the invitation message text box will appear
  - B. Do NOT select Send bundle update notifications by Email
- viii. Select Invite